Université Mohamed Khider de Biskra. Faculté des Sciences Exactes et de la Vie

Département : Biologie

Module: Biostatistiques.

Année Univ: 2021-2022

**Prof Chala Adel** 

Master 1 LMD Biologie (Tous les spécialités)

Protocole de TP 03 :

# Exécution De la Régression Linéaire Simple

Pour valider une modèle de la régression linéaire simple, il faut que les conditions suivantes soient satisfaites :

- a) Deux variables quantitatives mesurées : X=Explicative (indépendante), et la variable à expliquer Y (Dépendante).
- b) La loi des erreurs est Gaussienne.

Il faut comprendre bien que la <u>réponse</u> d'une question posée s'appelle une variable aléatoire.

Tout réponse qui termine par une unité des mesures, est appelé une variable quantitative mesurable.

Tout réponse qui termine par des lettres, est appelé une variable qualitative.

Alors, notre objectif dans la curent TP c'est

- 1) Etablir la valeur numérique du coefficient de corrélation entre X et Y (est noté par r).
- 2) Tester la signification du modèle.
- 3) Etablir l'intervalle de confiance pour le coefficient A.
- 4) Etablir le coefficient de détermination de la régression R.
- 5) Etudier la normalité d'erreurs.

# I) Brief sur le Modèle de la Régression Linéaire Simple

On peut poser les questions suivantes :

Existe-il une influence de la variable explicative X sur la variation de la variable à expliquer Y ?.

Peut-on assurer que cette influence s'écrit sous forme Linéaire ?.

Voici le tableau des données statistique, les mesures à été fait sur un échantillon de k individus.

| Y y <sub>1</sub> y <sub>2</sub> y <sub>3</sub> y <sub>4</sub> y <sub>5</sub> y <sub>k</sub> | Х | <b>X</b> <sub>1</sub> | X <sub>2</sub> | X <sub>3</sub> | <b>X</b> 4 | <b>X</b> 5 | <br> | X <sub>k</sub> |  |
|---------------------------------------------------------------------------------------------|---|-----------------------|----------------|----------------|------------|------------|------|----------------|--|
|                                                                                             | Y | <b>y</b> 1            | У <sub>2</sub> | <b>У</b> 3     | <b>y</b> 4 | <b>y</b> 5 | <br> | Уĸ             |  |

Pour cela on veut écrire la relation entre les deux variables X et Y sous la forme suivante :

$$Y = f(X).$$

Ou bien pour chaque couple mesurable (xi,yi), avec  $i \in \{1,2,3,4,5, ..., k\}$ , par la relation

$$y_i = Ax_i + B + \varepsilon_i,.$$

avec  $\varepsilon_i$  sont les erreurs (les distences qui se trouvent entre le point (xi, yi) et la droite linéare,

Remarque : la loi de la variable aléatoire qui exprime les erreurs suit la loi de Gauss. (Condition « b » pour valider modèle de la régression Linéaire Simple).

Pour cela on doit ordonner les réponses par les étapes suivantes

#### Proposition d'hypothèses

Hypothèse nulle H<sub>0</sub>: (Il n'existe pas une liaison entre X et Y).

Hypothèse alternative  $H_1$ : (Il existe une liaison entre X et Y).

#### Conclusion (la décision)

Pour la décision, on utilise souvent la règle suivante :

Si Signification inférieure à  $\alpha$ %. Alors on rejette H0.

Si Signification supérieure à α%. Alors on accepte H0.

## Exemple:

Le tableau suivant, donne les résultats d'une expérience statistique porte sur 10 étudiants, nombre d'heures de la révision dans la semaine avant l'examen, et l'augmentation de notes obtenus sur module Mathématiques.

| nombre       | 10 | 11 | 14 | 15 | 20 | 25 | 46 | 50 | 59 | 70 |
|--------------|----|----|----|----|----|----|----|----|----|----|
| d'heures     |    |    |    |    |    |    |    |    |    |    |
| augmentation | 10 | 10 | 12 | 12 | 13 | 13 | 19 | 15 | 16 | 20 |
| de notes     |    |    |    |    |    |    |    |    |    |    |

- 1) Etablir la valeur numérique du coefficient de corrélation entre X et Y (est noté par r).
- 2) Tester la signification du modèle.
- 3) Etablir l'intervalle de confiance pour le coefficient A.
- 4) Etablir le coefficient de détermination de la régression R.
- 5) Etudier la normalité d'erreurs.

## <u>Reponse</u>

Pour cela, tout d'abord il faut entrer ces données dans Logiciel SPSS.

Nous suivons les étapes suivantes:

 a) Il faut définir dans la barre en bas « Affichage des variables » : les variables (deux quantitatives de type numérique, et de mesure Echelle) suivantes: X=Volume Horaire, Y=Augmentation des notes.

| ta proto | cole TP 03. | .sav [Ensemt | ole_de_donnée   | s1] - IBM SPSS | Statistics Ed | liteur de données |                                 |               |          |          | -         |             |                                 |
|----------|-------------|--------------|-----------------|----------------|---------------|-------------------|---------------------------------|---------------|----------|----------|-----------|-------------|---------------------------------|
| Eichier  | Edition     | Affichage    | <u>D</u> onnées | Transformer    | Analyse       | Marketing direct  | <u>G</u> raphes <u>U</u> tilita | aires Fenêtre | Aide     |          |           |             |                                 |
| 2        |             | ) 🗖          |                 | ¥ 🎇            | <b>॑</b>      | H 19              |                                 | <i>≤</i>      |          |          |           |             |                                 |
|          |             | Nom          | Туре            | Largeur        | Décimales     | Etiquette         | Valeurs                         | Manquant      | Colonnes | Align    | Mesure    | Rôle        |                                 |
| 1        | Н           |              | Numérique       | 8              | 2             | Heure             | Aucun                           | Aucun         | 8        | Droite   | Ichelle 🔗 | S Entrée    | <u> </u>                        |
| 2        | N           |              | Numérique       | 8              | 2             | Note              | Aucun                           | Aucun         | 8        | 🗃 Droite | Ichelle 🔗 | 🔪 Entrée    |                                 |
| 3        |             |              |                 |                |               |                   |                                 |               |          |          |           |             |                                 |
| 4        |             |              |                 |                |               |                   |                                 |               |          |          |           |             |                                 |
| 5        |             |              |                 |                |               |                   |                                 |               |          |          |           |             |                                 |
| 6        |             |              |                 |                |               |                   |                                 |               |          |          |           |             |                                 |
| 7        |             |              |                 |                |               |                   |                                 |               |          |          |           |             |                                 |
| 8        |             |              |                 |                |               |                   |                                 |               |          |          |           |             |                                 |
| 9        |             |              |                 |                |               |                   |                                 |               |          |          |           |             |                                 |
| 10       |             |              |                 |                |               |                   |                                 |               |          |          |           |             |                                 |
| 11       |             |              |                 |                |               |                   |                                 |               |          |          |           |             |                                 |
| 12       |             |              |                 |                |               |                   |                                 |               |          |          |           |             |                                 |
| 13       |             |              |                 |                |               |                   |                                 |               |          |          |           |             |                                 |
| 14       |             |              |                 |                |               |                   |                                 |               |          |          |           |             |                                 |
| 15       |             |              |                 |                |               |                   |                                 |               |          |          |           |             |                                 |
| 16       |             |              |                 |                |               |                   |                                 |               |          |          |           |             |                                 |
| 17       |             |              |                 |                |               |                   |                                 |               |          |          |           |             |                                 |
| 18       |             |              |                 |                |               |                   |                                 |               |          |          |           |             |                                 |
| 19       |             |              |                 |                |               |                   |                                 |               |          |          |           |             |                                 |
| 20       |             |              |                 |                |               |                   |                                 |               |          |          |           |             |                                 |
| 21       |             |              |                 |                |               |                   |                                 |               |          |          |           |             |                                 |
| 22       |             |              |                 |                |               |                   |                                 |               |          |          |           |             |                                 |
| 23       |             |              |                 |                |               |                   |                                 |               |          |          |           |             |                                 |
| 24       | 1           |              |                 |                |               |                   |                                 |               |          | 1        |           | 1           |                                 |
| Afficha  | ae des don  | nées Affi    | chane des vai   | riables        |               |                   |                                 |               |          |          |           |             |                                 |
|          |             |              | 1               |                |               |                   |                                 |               |          |          |           |             |                                 |
|          |             |              |                 |                |               |                   |                                 |               |          |          |           | Le processe | ur IBM SPSS Statistics est prêt |
| <b>1</b> | e           |              | 0               | 6              | <b>)</b> [    |                   |                                 |               |          |          |           |             | FR 🔺 .ntl 🗊 17:49<br>03/05/2022 |

b) On introduit les données dans la barre « Affichage des données ».

| ta proto        | 🔓 protocole TP 03.sav [Ensemble_de_données1] - IBM SPSS Statistics Editeur de données |                 |             |          |                |                     |                     |           |     |             |     |     |     |     |     |                 |            |
|-----------------|---------------------------------------------------------------------------------------|-----------------|-------------|----------|----------------|---------------------|---------------------|-----------|-----|-------------|-----|-----|-----|-----|-----|-----------------|------------|
| <u>F</u> ichier | Edition Affichage                                                                     | <u>D</u> onnées | Transformer | Analyse  | Marketing dire | ect <u>G</u> raphes | <u>U</u> tilitaires | Fenêtre A | ide |             |     |     |     |     |     |                 |            |
|                 |                                                                                       |                 | <b>1</b>    | <b>*</b> | A              | ¥5 🖬                |                     |           |     | <b>6</b> 46 |     |     |     |     |     |                 |            |
| 6:              |                                                                                       |                 |             |          |                |                     |                     |           |     |             |     |     |     |     | Vi  | sible : 2 varia | bles sur 2 |
|                 | н                                                                                     | N               | var         | var      | var            | var                 | var                 | var       | var | var         | var | var | var | var | var | var             | v          |
| 1               | 10,00                                                                                 | 10,00           |             |          |                |                     |                     |           |     |             |     |     |     |     |     |                 | -          |
| 2               | 11,00                                                                                 | 10,00           |             |          |                |                     |                     |           |     |             |     |     |     |     |     |                 |            |
| 3               | 14,00                                                                                 | 12,00           |             |          |                |                     |                     |           |     |             |     |     |     |     |     |                 |            |
| 4               | 15,00                                                                                 | 12,00           |             |          |                |                     |                     |           |     |             |     |     |     |     |     |                 |            |
| 5               | 20,00                                                                                 | 13,00           |             |          |                |                     |                     |           |     |             |     |     |     |     |     |                 |            |
| 6               | 25,00                                                                                 | 13,00           |             |          |                |                     |                     |           |     |             |     |     |     |     |     |                 |            |
|                 | 46,00                                                                                 | 19,00           |             |          |                |                     |                     |           |     |             |     |     |     |     |     |                 |            |
| 8               | 50,00                                                                                 | 15,00           |             |          |                |                     |                     |           |     |             |     |     |     |     |     |                 |            |
| 10              | 9 59,00 16,00                                                                         |                 |             |          |                |                     |                     |           |     |             |     |     |     |     |     |                 |            |
| 11              | 10,00                                                                                 | 20,00           |             |          |                |                     |                     |           |     |             |     |     |     |     |     |                 |            |
| 12              |                                                                                       |                 |             |          |                |                     |                     |           |     |             |     |     |     |     |     |                 |            |
| 13              |                                                                                       |                 |             |          |                |                     |                     |           |     |             |     |     |     |     |     |                 |            |
| 14              |                                                                                       |                 |             |          |                |                     |                     |           |     |             |     |     |     |     |     |                 |            |
| 15              |                                                                                       |                 |             |          |                |                     |                     |           |     |             |     |     |     |     |     |                 |            |
| 16              |                                                                                       |                 |             |          |                |                     |                     |           |     |             |     |     |     |     |     |                 |            |
| 17              |                                                                                       |                 |             |          |                |                     |                     |           |     |             |     |     |     |     |     |                 |            |
| 18              |                                                                                       |                 |             |          |                |                     |                     |           |     |             |     |     |     |     |     |                 |            |
| 19              |                                                                                       |                 |             |          |                |                     |                     |           |     |             |     |     |     |     |     |                 |            |
| 20              |                                                                                       |                 |             |          |                |                     |                     |           |     |             |     |     |     |     |     |                 |            |
| 21              |                                                                                       |                 |             |          |                |                     |                     |           |     |             |     |     |     |     |     |                 |            |
|                 |                                                                                       |                 |             |          |                |                     |                     |           |     |             |     |     |     |     |     |                 |            |
|                 |                                                                                       |                 |             |          |                |                     |                     |           |     |             |     |     |     |     |     |                 |            |
| Afficha         | Affichage des données Affichage des variables                                         |                 |             |          |                |                     |                     |           |     |             |     |     |     |     |     |                 |            |
|                 | Le processeur IBM SPSS Statistics est prêt                                            |                 |             |          |                |                     |                     |           |     |             |     |     |     |     |     |                 |            |
| <b>@</b>        | 🚱 🌔 🧮 🖸 💕 🔿 📕 📉 🖳 😂                                                                   |                 |             |          |                |                     |                     |           |     |             |     |     |     |     |     |                 |            |

Pour obtenir la régression Linéaire simple, on suivre les étapes : <u>Analyse</u>, Régression, puis <u>Linéaire</u>.

| ta proto                                      | cole TP 0                                                                                                    | B.sav [Ensemb | le_de_donnée    | s1] - IBM SPSS | Statistics Editeur de             | données                    | _                   | -        |                    |               |        |     |     |     |     |     |                  | I X        |  |
|-----------------------------------------------|----------------------------------------------------------------------------------------------------|---------------|-----------------|----------------|-----------------------------------|----------------------------|---------------------|----------|--------------------|---------------|--------|-----|-----|-----|-----|-----|------------------|------------|--|
| Eichier                                       | Edition                                                                                                    | Affichage     | <u>D</u> onnées | Transformer    | Analyse Marketi                   | ing direct <u>G</u> raphes | Uti                 | litaires | Fenêtre /          | Nide          |        |     |     |     |     |     |                  |            |  |
|                                               |                                                                                                    | ₿ Щ           |                 | ¥ 🎬            | Rapports<br>Statistiqu <u>e</u> s | descriptives               | )<br>}              | 4        | s 🎹 🛛              |               | • 46   |     |     |     |     |     |                  |            |  |
| 6:                                            |                                                                                                    |               |                 |                | Ta <u>b</u> leaux                 |                            | •                   |          |                    |               |        |     |     |     |     | V   | isible : 2 varia | bles sur 2 |  |
|                                               |                                                                                                    | Н             | N               | var            | Co <u>m</u> parer le              | s moyennes                 | •                   | ar       | var                | var           | var    | var | var | var | var | var | var              | v          |  |
| 1                                             |                                                                                                    | 10,00         | 10,00           |                | Modèle linéa                      | ire général                |                     |          |                    |               |        |     |     |     |     |     |                  | 4          |  |
| 2                                             |                                                                                                    | 11,00         | 10,00           |                | Modèles liné                      | aires généralisés          |                     |          |                    |               |        |     |     |     |     |     |                  |            |  |
| 3                                             |                                                                                                    | 14,00         | 12,00           |                | Modèles Mi <u>x</u> t             | es                         |                     |          |                    |               |        |     |     |     |     |     |                  |            |  |
| 4                                             |                                                                                                    | 15,00         | 12,00           |                | <u>C</u> orrélation               |                            |                     |          |                    |               |        |     |     |     |     |     |                  |            |  |
| 5                                             |                                                                                                    | 20,00         | 13,00           |                | <u>R</u> égression                |                            | •                   |          | Aodélisation li    | néaire autom; | atique | 1   |     |     |     |     |                  |            |  |
| 6                                             |                                                                                                    | 25,00         | 13,00           |                | L <u>o</u> g Linéaire             |                            |                     |          | inéaire            |               |        |     |     |     |     |     |                  |            |  |
| 7                                             |                                                                                                    | 46,00         | 19,00           |                | Réseaux neu                       | Ironaux                    |                     |          | liuctoment de      | fonctions     |        |     |     |     |     |     |                  |            |  |
| 8                                             |                                                                                                    | 50,00         | 15,00           |                | Classification                    | n                          |                     |          | yusternent de      | Tongaons      |        |     |     |     |     |     |                  |            |  |
| 9                                             |                                                                                                    | 59,00         | 16,00           |                | Réduction de                      | es dimensions              |                     |          | noindres carre     | es partiels   |        |     |     |     |     |     |                  |            |  |
| 10                                            | 10     70,00     20,00     Echelle     Image: Constraint of the constraint of the con                                     |               |                 |                |                                   |                            |                     |          |                    |               |        |     |     |     |     |     |                  |            |  |
| 11                                            | Image: Note of the second second s |               |                 |                |                                   |                            |                     |          |                    |               |        |     |     |     |     |     |                  |            |  |
| 12                                            | Tests non paramétriques         Image: Cogregation material         Image: Cogregation material         Im                                                                                                    |               |                 |                |                                   |                            |                     |          |                    |               |        |     |     |     |     |     |                  |            |  |
| 13                                            |                                                                                                    |               |                 |                | Survie                            |                            |                     | - II.    | lodèles de ch      | oix binaire   |        |     |     |     |     |     |                  |            |  |
| 14                                            |                                                                                                    |               |                 |                | Réponses m                        | ultiples                   |                     |          | on linéaire        |               |        |     |     |     |     |     |                  |            |  |
| 16                                            |                                                                                                    |               |                 |                | Analyse des                       | valeurs manguantes         |                     | B        | -<br>Pondération e | stimée        |        |     |     |     |     |     |                  |            |  |
| 10                                            | _                                                                                                    |               |                 |                | Imputation m                      | ultiple .                  |                     | Li I     | oubles moin        | dres carrés   |        |     |     |     |     |     |                  |            |  |
| 18                                            |                                                                                                    |               |                 |                | Echantillons                      | complexes                  |                     |          | Codage optim       |               |        |     |     |     |     |     |                  |            |  |
| 19                                            |                                                                                                    |               |                 |                | Contrôle de o                     | ualité                     |                     | <u> </u> | Judage opum        | ar (CATINEO)  | •      |     |     |     |     |     |                  |            |  |
| 20                                            |                                                                                                    |               |                 |                | Courbe ROC                        |                            |                     |          |                    |               |        |     |     |     |     |     |                  |            |  |
| 21                                            |                                                                                                    |               |                 |                |                                   |                            |                     |          |                    |               |        |     |     |     |     |     |                  |            |  |
| 22                                            |                                                                                                    |               |                 |                |                                   |                            |                     |          |                    |               |        |     |     |     |     |     |                  |            |  |
|                                               | 4                                                                                                    |               |                 |                |                                   |                            |                     |          |                    |               |        |     |     |     |     |     |                  |            |  |
| Affichage des données Affichage des variables |                                                                                                    |               |                 |                |                                   |                            |                     |          |                    |               |        |     |     |     |     |     |                  |            |  |
| Linéaire                                      | inéaire Le processeur IBM SPSS Statistics est prêt                                                                                                    |               |                 |                |                                   |                            |                     |          |                    |               |        |     |     |     |     |     |                  |            |  |
|                                               | E                                                                                                    |               | 0               | 6              | <b>&gt;</b>                       |                            | 😨 🤗 🗮 🖸 😆 🔿 📕 Ķ 🖳 🙉 |          |                    |               |        |     |     |     |     |     |                  |            |  |

- c) On pose la variable à expliqué Y =Note dans le choix « dépendante », et dans le « variables indépendantes» on pose la variable explicative X=Heure.
- d) On garde la méthode utilisé (Entrée).
- e) Dans le choix « Statistiques », on choisit sur « Coefficients de régression » (Estimation et intervalle de confiance avec 95% le taux de confiance), et (qualité de l'ajustement).

| ta proto | cole TP 03.sav [Ense | mble_de_données1]             | - IBM SPSS Statistics Edite       | eur de données               | -                            | and the Real |                 | a de production de la constante de la constante de la constante de la constante de la constante de la constante |                               |                            |                     |
|----------|----------------------|-------------------------------|-----------------------------------|------------------------------|------------------------------|--------------|-----------------|----------------------------------------------------------------------------------------------------|-------------------------------|----------------------------|---------------------|
| Eichier  | Edition Affichag     | e <u>D</u> onnées <u>T</u> ra | nsformer <u>A</u> nalyse <u>M</u> | arketing direct <u>G</u> rag | hes <u>U</u> tilitaires      | Fenêtre Aide |                 |                                                                                                    |                               |                            |                     |
|          |                      |                               | 🖺 🕌 📰                             | H 👪 🛙                        | i - 4                        | A<br>14      | 0               | A86                                                                                                    |                               |                            |                     |
| 6:       |                      |                               |                                   |                              |                              |              |                 |                                                                                                    |                               | Visible : 2                | variables sur 2     |
|          | Н                    | N                             | V ta Régression linéai            | re                           |                              |              |                 | 8                                                                                                    | Régression linéaire : Statist | iques                      | ×                   |
| 1        | 10,0                 | 0 10,00                       |                                   | -                            |                              |              |                 |                                                                                                    | regression meaner statist     | ideo.                      |                     |
| 2        | 11,0                 | 0 10,00                       |                                   | R                            | épendant :                   |              |                 | Statistiques                                                                                                    | Coefficients de régression    | Qualité de l'ajustement    |                     |
| 3        | 14,0                 | 0 12,00                       | Heure [H]                         |                              | Note [N]                     |              |                 | Diagrammes                                                                                                    | Estimations                   | Variation de R-deux        |                     |
| 4        | 15,0                 | 12,00                         |                                   | Bloc 1 de                    | 1                            |              |                 | Epropietror                                                                                                    | Intervalles de confiance      | e 🔲 Caractéristiques       |                     |
| 5        | 20,0                 | 0 13,00                       |                                   | Précéd                       | ent                          | S            | uiva <u>n</u> t | Chregistier                                                                                                    | Niveau (%) : 95               | Mesure et corrélations par | ielles              |
| 6        | 25,0                 | 0 13,00                       |                                   | ,                            | /ariables indépenda          | antes :      |                 | Options                                                                                                    | Matrice de covariance         | Tests de colinéarité       |                     |
| 7        | 46,0                 | 0 19,00                       |                                   |                              | Heure [H]                    |              |                 | Bootstrap                                                                                                    | Résidus                       |                            |                     |
| 8        | 50,0                 | 0 15,00                       |                                   | •                            |                              |              |                 |                                                                                                    | Durbin Watson                 |                            |                     |
| 9        | 59,0                 | 0 16,00                       |                                   |                              |                              |              |                 |                                                                                                    | Diagnostic dos obson          | ations                     |                     |
| 10       | 70,0                 | 20,00                         |                                   |                              | Méthode :                    | Entrée       | ~               |                                                                                                    | Points atvniques :            | auons<br>a écarts-types    |                     |
| 11       |                      |                               |                                   |                              |                              |              |                 |                                                                                                    | Toutes les observatio         |                            |                     |
| 12       |                      |                               |                                   |                              | riabl <u>e</u> de filtrage : | Ràc          | lo              |                                                                                                    | C Toutes les observau         | 5115                       |                     |
| 13       |                      |                               | -                                 |                              |                              | 1402         | 10              |                                                                                                    | Poursuivre                    | Annuler Aide               |                     |
| 14       |                      |                               |                                   |                              | iquettes d'observatio        | on :         |                 |                                                                                                    |                               |                            |                     |
| 15       |                      |                               |                                   |                              |                              |              |                 |                                                                                                    |                               |                            |                     |
| 16       |                      |                               |                                   |                              | olds WLS :                   |              |                 |                                                                                                    |                               |                            |                     |
| 1/       |                      |                               |                                   |                              |                              |              |                 |                                                                                                    |                               |                            |                     |
| 18       |                      |                               |                                   | OK Colle                     | r <u>R</u> éinitialiser      | Annuler      | Aide            |                                                                                                    |                               |                            |                     |
| 19       |                      |                               | (                                 |                              | -                            |              | _               |                                                                                                    |                               |                            |                     |
| 20       |                      |                               |                                   |                              |                              |              |                 |                                                                                                    |                               |                            |                     |
| 21       |                      |                               |                                   |                              |                              |              |                 |                                                                                                    |                               |                            |                     |
| 22       |                      |                               |                                   |                              |                              |              |                 |                                                                                                    |                               |                            |                     |
|          | 4                    |                               |                                   |                              |                              |              | _               |                                                                                                    |                               |                            |                     |
| Afficha  | ge des données       | Affichage des variabl         | es                                |                              |                              |              |                 |                                                                                                    |                               |                            |                     |
|          |                      |                               |                                   |                              |                              |              |                 |                                                                                                    | Le processeur IBM S           | PSS Statistics, act prât   |                     |
|          |                      |                               |                                   |                              |                              |              |                 |                                                                                                    | The processed ribin a         | or oo oranonco est pret    |                     |
|          | 6                    |                               | ) 🔿 🛃                             |                              |                              |              |                 |                                                                                                    |                               | FR 🔺 .all 🗎                | 18:00<br>03/05/2022 |

f) Dans le choix « Diagramme », on pose (ZPRED=X), et (ZRESID=Y), et sutrout n'oblier pas de cocher sur (Diagramme de répartition Gaussien), pour savoir est-ce que deuxième condition de validation est vrai pour assurer que le Modèle de la Régression Linéaire Simple est applicable.

| ta proto | cole TP 03.sav [Er | semble_de_do       | nnées   | ta Régression linéaire | -      | -                                   |                           | ×                 |            |               |                 |               |              |                  | 3 22             |
|----------|--------------------|--------------------|---------|------------------------|--------|-------------------------------------|---------------------------|-------------------|------------|---------------|-----------------|---------------|--------------|------------------|------------------|
| Eichier  | Edition Affich     | age <u>D</u> onnée | es :    |                        |        | Désaudant :                         |                           |                   |            |               |                 |               |              |                  |                  |
|          |                    |                    |         | Heure [H]              | ן 🖌    | Note [N]                            |                           | Statistiques      |            |               |                 |               |              |                  |                  |
|          |                    | - •                |         |                        | Bloc 1 | de 1                                |                           | Diagrammes        |            |               |                 |               |              |                  |                  |
| 6:       |                    | 1                  | _       |                        | Pró    | cédent                              | Quivant                   | Enregistrer       |            | 1             | 1               | 1             | Vi           | sible : 2 varial | oles sur 2       |
|          | Н                  | N                  |         |                        |        | Variables indéner                   | dantes :                  | <u>O</u> ptions   | var        | var           | var             | var           | var          | var              |                  |
|          | 11                 | 00 10              | 0,00    |                        |        | Heure [H]                           | duntes .                  | <u>B</u> ootstrap | -          |               |                 |               |              |                  |                  |
| 3        | 14                 | 00 12              | 2 00    |                        | •      |                                     |                           |                   | -          |               |                 |               |              |                  |                  |
| 4        | 15                 | .00 12             | 2,00    |                        |        |                                     |                           |                   | -          |               |                 |               |              |                  |                  |
| 5        | 20                 | ,00 13             | 3,00    |                        |        | Méthode                             | : Entrée 🔻                |                   |            |               |                 |               |              |                  |                  |
| 6        | 25                 | ,00 13             | 3,00    |                        |        | Variable de filtrage                |                           |                   | -          | -             |                 | X             |              |                  |                  |
| 7        | 46                 | ,00 19             | 9,00    |                        | -      | vanabl <u>e</u> de indage           | Kegression lineaire : Dia | grammes           |            |               |                 |               |              |                  |                  |
| 8        | 50                 | ,00 15             | 5,00    |                        |        | Etiquettes d'observ                 | DEPENDNT                  | Dispers           | on 1 de 1  |               |                 |               |              |                  |                  |
| 9        | 55                 | ,00 16             | 5,00    |                        | *      |                                     | *ZPRED                    | Précéd            | lent       |               | Suivant         |               |              |                  |                  |
| 11       |                    | ,00 20             | ,00     |                        |        | Poids WLS :                         | *DRESID                   |                   | γ·         |               |                 |               |              |                  |                  |
| 12       |                    |                    |         |                        |        |                                     | *ADJPRED                  | <b>*</b>          | *ZRESID    | l.            |                 |               |              |                  |                  |
| 13       |                    |                    |         | ОК                     |        | Co <u>l</u> ler <u>R</u> éinitialis | *SRESID<br>*SDRESID       |                   | <u>x</u> : |               |                 |               |              |                  |                  |
| 14       |                    |                    | U       |                        |        |                                     |                           |                   | *ZPRED     |               |                 |               |              |                  |                  |
| 15       |                    |                    |         |                        |        |                                     | Diagrammes des résid      | us normalisés 👘   | Cánárar    | tous los ara  | obiques partici |               |              |                  |                  |
| 16       |                    |                    |         |                        |        |                                     | Histogramme               | E.                | Generer    | tous les graj | pinques parie   | °             |              |                  |                  |
| 17       |                    |                    | _       |                        |        |                                     | Diagramme de répa         | intition gaussien |            |               |                 |               |              |                  | 1                |
| 10       |                    |                    |         |                        |        |                                     |                           |                   |            |               |                 |               |              |                  |                  |
| 20       |                    |                    |         |                        |        |                                     |                           | oursuivre Annuler | Ai         | de            |                 |               |              |                  |                  |
| 21       |                    |                    |         |                        |        |                                     | C                         |                   | _          |               |                 |               |              |                  |                  |
| 22       |                    |                    |         |                        |        |                                     |                           |                   |            |               |                 |               |              |                  |                  |
|          | 1                  |                    |         |                        |        |                                     |                           |                   |            |               |                 |               |              |                  |                  |
| Afficha  | ide des données    | Affichage de       | s varia | bles                   |        |                                     | ***                       |                   |            |               |                 |               |              |                  |                  |
| Aniche   | ige des données    | ]                  |         |                        |        |                                     |                           |                   |            |               |                 |               |              |                  |                  |
|          |                    |                    |         |                        | (      |                                     |                           |                   |            | Lep           | processeur IBN  | I SPSS Statis | ics est prêt |                  |                  |
| <b>1</b> | 6                  |                    |         | 🔰 🔘 🔼                  | K      | <b>W</b> 2                          |                           |                   |            |               |                 |               |              |                  | 18:03<br>05/2022 |

- g) En fin OK.
- h) Pour voir Nuage des points, en suivant les étapes :

Graphs, puis Boite de dialogue anciennes version, pui choisir Disperssion/Points, et puis Disperssion Simple.

On pose la variable X et La variable Y sur l'axes X et Y. Puis OK.

| ta protocol             | e TP 03.sav [Ensembl                                                                                                    | e_de_donnée: | s1] - IBM SPS       | S Statistics Edi | teur de donné          | es                 |                     |                |                |          |          |                          |     |     |                  |            |
|-------------------------|----------------------------------------------------------------------------------------------------|--------------|---------------------|------------------|------------------------|--------------------|---------------------|----------------|----------------|----------|----------|--------------------------|-----|-----|------------------|------------|
| Fichier E               | dition Affichage                                                                                                    | Données      | <u>T</u> ransformer | <u>A</u> nalyse  | <u>M</u> arketing dire | ct <u>G</u> raphes | <u>U</u> tilitaires | Fenêtre /      | Nide           |          |          |                          |     |     |                  |            |
|                         |                                                                                                    |              |                     | ↓ _              | - A-A                  | 🚛 👔 Gér            | nérateur de di      | agrammes       |                |          |          |                          |     |     |                  |            |
|                         |                                                                                                    |              |                     |                  |                        | 💾 🔟 Sél            | ecteur de moo       | ièles de repré | sentations gra | aphiques |          |                          |     |     |                  |            |
|                         |                                                                                                    |              |                     |                  |                        | Boî                | tes de dialoqu      | ie ancienne ve | ersion         | 4        |          | âtonc                    |     | V   | sible : 2 variat | oles sur 2 |
|                         | Н                                                                                                    | Ν            | var                 | var              | var                    | var                | var                 | var            | var            | var      |          | átono 2D                 | var | var | var              | v          |
| 1                       | 10,00                                                                                                    | 10,00        |                     |                  |                        |                    |                     |                |                |          |          | atoris <u>5</u> D        |     |     |                  |            |
| 2                       | 11,00                                                                                                    | 10,00        |                     |                  |                        |                    |                     |                |                |          |          | ourbes                   |     |     |                  |            |
| 3                       | 14,00                                                                                                    | 12,00        |                     |                  |                        |                    |                     |                |                |          | <u>∧</u> | ires                     |     |     |                  |            |
| 4                       | 15,00                                                                                                    | 12,00        |                     |                  |                        |                    |                     |                |                |          | 🛃 S      | ecteur                   |     |     |                  |            |
| 5                       | 20,00                                                                                                    | 13,00        |                     |                  |                        |                    |                     |                |                |          | P 👔      | lafond-planc <u>h</u> er |     |     |                  |            |
| 6                       | 25,00                                                                                                    | 13,00        |                     |                  |                        |                    |                     |                |                |          | 🗰 B      | oîte à moustaches        |     |     |                  |            |
| 7                       | 46,00                                                                                                    | 19,00        |                     |                  |                        |                    |                     |                |                |          | HI B     | arre d'erreur            |     |     |                  |            |
| 8                       | 50,00                                                                                                    | 15,00        |                     |                  |                        |                    |                     |                |                |          | - P      | vramide de population    |     |     |                  |            |
| 9                       | 9         59,00         16,00           10         70,00         20,00                                                                                                    |              |                     |                  |                        |                    |                     |                |                |          |          |                          |     |     |                  |            |
| 10                      | 10         70,00         20,00           11         Image: Comparison Points         Image: Comparison Points                                                                                                    |              |                     |                  |                        |                    |                     |                |                |          |          |                          |     |     |                  |            |
| 11                      | 11 Histogramme                                                                                                    |              |                     |                  |                        |                    |                     |                |                |          |          |                          |     |     |                  |            |
| 12                      | 13                                                                                                    |              |                     |                  |                        |                    |                     |                |                |          |          |                          |     |     |                  |            |
| 15                      | 13<br>14                                                                                                    |              |                     |                  |                        |                    |                     |                |                |          |          |                          |     |     |                  |            |
| 14                      | 14         15         16         16         16         16         16         16         16         16         16         16         16         16         16         16         16         16         16         16         16         16         16         16         16         16         16         16         16         16         16         16         16         16         16         16         16         16         16         16         16         16         16         16         16         16         16         16         16         16         16         16         16         16         16         16         16         16         16         16         16         16         16         16         16         16         16         16         16         16         16         16         16         16         16         16         16         16         16         16         16         16         16         16         16         16         16         16         16         16         16         16         16         16         16         16         16         16         16         16         16         16< |              |                     |                  |                        |                    |                     |                |                |          |          |                          |     |     |                  |            |
| 16                      |                                                                                                    |              |                     |                  |                        |                    |                     |                |                |          |          |                          |     |     |                  |            |
| 17                      | -                                                                                                    |              |                     |                  |                        |                    |                     |                |                |          |          |                          |     |     |                  |            |
| 18                      | -                                                                                                    |              |                     |                  |                        |                    |                     |                |                |          |          |                          |     |     |                  |            |
| 19                      |                                                                                                    |              |                     |                  |                        |                    |                     |                |                |          |          |                          |     |     |                  |            |
| 20                      |                                                                                                    |              |                     |                  |                        |                    |                     |                |                |          |          |                          |     |     |                  |            |
| 21                      |                                                                                                    |              |                     |                  |                        |                    |                     |                |                |          |          |                          |     |     |                  |            |
| 22                      |                                                                                                    |              |                     |                  |                        |                    |                     |                |                |          |          |                          |     |     |                  |            |
|                         |                                                                                                    |              |                     |                  |                        |                    |                     |                |                |          |          |                          |     |     |                  |            |
| Affichage<br>Dispersion | Vifichage des variables                                                                                                    |              |                     |                  |                        |                    |                     |                |                |          |          |                          |     |     |                  |            |
| <b>1</b>                | FR - ul 🔒 🔿 📕 🔀 💹 🖄                                                                                                    |              |                     |                  |                        |                    |                     |                |                |          |          |                          |     |     |                  |            |

#### Interprétation des résultats

1) On constat ici que les résultats sont organiser selon les tableaux :

Dans le tableau 1 « Variables introduits », on remarque qu'il y 'a une seule variable exlicative X=Volume Horraires (c'est pour ca notre modèle prend son nom), et modèle « 1 ».

Dans le tableau 2 « Récapitulatif des modèles », on remarque que la valeur de coefficient de correlation « r : notation de cours » ici dans SPSS est noté par « R =0,913 » ,c'est-à-dire qu'il y a une très bonne corrélation entre Volume Horraire et l'augmentation des notes, de plus la valeur de coefficient de determitation de la régression c'est « R :notation de cours » ici dans SPSS est noté par «  $R^2$ =0,833 » c'est-à-dire que le taux de corrélation c'est 83,3% (parmi 100 points il y a 83 qui se trouvent dans la droite ».

D'autre part, on propose l'hypothèses suivantes :

H0 : « Notre modèle de régression n'est pas corrélé ».

H1 : « Notre modèle de régression est bien corrélé ».

Alors, on peut remarquer dans I tableau 3 de l'Analyse de la Variance que la valeur « Sig=0,000<0,05 », donc on acceptte H1, c'est-à-dire qu'il ya une liaison siginicative entre X=Heure et Y=Notes, ou bien notre modèle est globalement significative, avec une taux de

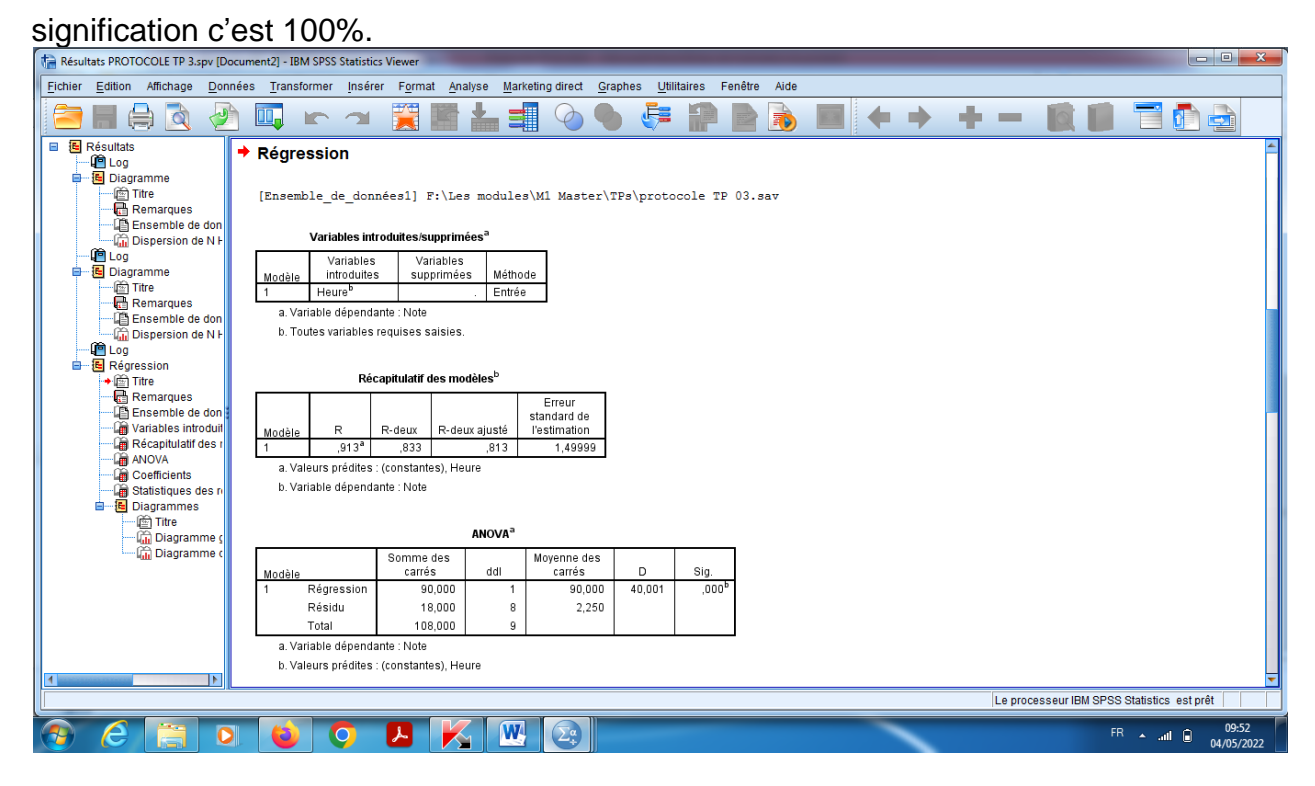

 Dans le tableau 4, on peut voir les valeurs à éstimer pour la droite de la régression linéaire, avec « A=0,143 et B=9,436 » (dans le cours sont notés respectivements par α, β), c'est-à-dire que sur l'augmentation de 10 heurs de la révision est donne une augmentation de 0,143 sur les notes.

Alors la droite de régression s'écrit sous la forme :

$$y = 0,143x + 9,436.$$

De plus pour l'intervalle de confiance pour le coefficient

 $\alpha \in [0,091; 0,195], et \beta \in [7,444; 11,427].$  « Voir les formules exlicites dans le cours ». Autrement dit que le pente de la droite peut être varié de 0,091 jusqu'à 0,195.

| Résultats PROTOCOLE TP 3.spv [Do                                                                                                    | cument2] - IBM SPSS Statistic                                                   | s Viewer                                                                          | -                                                           |                                                |                           |                   |                                   |                                   |                  |                   |                              | 3   |
|----------------------------------------------------------------------------------------------------|---------------------------------------------------------------------------------|-----------------------------------------------------------------------------------|-------------------------------------------------------------|------------------------------------------------|---------------------------|-------------------|-----------------------------------|-----------------------------------|------------------|-------------------|------------------------------|-----|
| Eichier Edition Affichage Insér                                                                                                    | er Tableau <u>p</u> ivotant F <u>o</u> rr                                       | mat <u>A</u> nalyse                                                               | <u>G</u> raphes <u>U</u> tilita                             | aires Fenêtre                                  | Aide                      |                   |                                   |                                   |                  |                   |                              |     |
| 😑 🖩 🖨 🙇 🥑                                                                                                    | ) 🛄 🖛 🛥                                                                         |                                                                                   |                                                             |                                                | 🦊 🖥                       | P 🖻               |                                   | <b>+ +</b>                        | +-               |                   |                              |     |
| Résultats                                                                                                    | 1 Régression<br>Résidu<br>Total<br>a. Variable dépenda<br>b. Valeurs prédites : | 90,000<br>18,000<br>108,000<br>inte : Note<br>: (constantes), He                  | 1<br>8<br>9                                                 | 90,000 4<br>2,250 Coefficients <sup>a</sup>    | 0,001                     | ,000 <sup>b</sup> |                                   |                                   |                  |                   |                              |     |
| Titre<br>Remarques<br>L'Ensemble de données acti<br>Dispersion de N H                                                                                       |                                                                                 | Coefficients no                                                                   | n standardisés<br>Erreur                                    | Coefficients<br>standardisés<br>Rôto           |                           | Qia               | 95,0% % int<br>confiance<br>Borne | ervalles de<br>e pour B<br>Limite |                  |                   |                              |     |
| E Régression                                                                                                    | Modele<br>1 (Constante)<br>Heure                                                | 9,436<br>,143                                                                     | ,864<br>,023                                                | ,913                                           | 10,926<br>6,325           | ,000<br>,000      | 7,444<br>,091                     | 11,427<br>,195                    |                  |                   |                              |     |
| <ul> <li>         —</li></ul>                                                                                                    | a. Variable dépenda                                                             | inte : Note<br>Statistiques                                                       | des résidus <sup>a</sup>                                    |                                                |                           |                   |                                   |                                   |                  |                   |                              |     |
| Len ANOVA     Coefficients     Statistiques des résidus     Diagrammes     E Diagrammes     Coefficients     Diagramme gaussien     Cm Diagramme de disper: | Min<br>Prévision 10<br>Résidu -1,1<br>Erreur Prévision<br>Erreur Résidu -       | imum Maximu<br>0,8621 19,42<br>85104 3,003<br>-,992 1,7<br>-1,234 2,0<br>wto:Noto | IM Moyenne<br>00 14,0000<br>16 ,00000<br>14 ,000<br>02 ,000 | Ecart-type 3,16228<br>1,41420<br>1,000<br>,943 | N<br>10<br>10<br>10<br>10 |                   |                                   |                                   |                  |                   |                              |     |
|                                                                                                    | Diagrammes<br>Diagram                                                           | nme gaussie                                                                       | n P-P de rég                                                | ression de R                                   | ésidu sta                 | ndardisé          |                                   |                                   |                  |                   |                              |     |
|                                                                                                    |                                                                                 |                                                                                   | سيتعادا والأسوي                                             |                                                |                           |                   |                                   | Lep                               | rocesseur IBM SF | SS Statistics est | prêt H: 147, W: 391          | pt. |
| 0 6 🔚 0                                                                                                    |                                                                                 | <b>B</b>                                                                          |                                                             | 2.                                             |                           |                   |                                   | -                                 |                  |                   | FR •II • 10:11<br>04/05/2022 | 2   |

 Dans le diagramme ci-dessous, on peut établir que condition de validation de la régression linéaire simple est valide, c'est-à-dire que les erreurs sont gaussiennes.

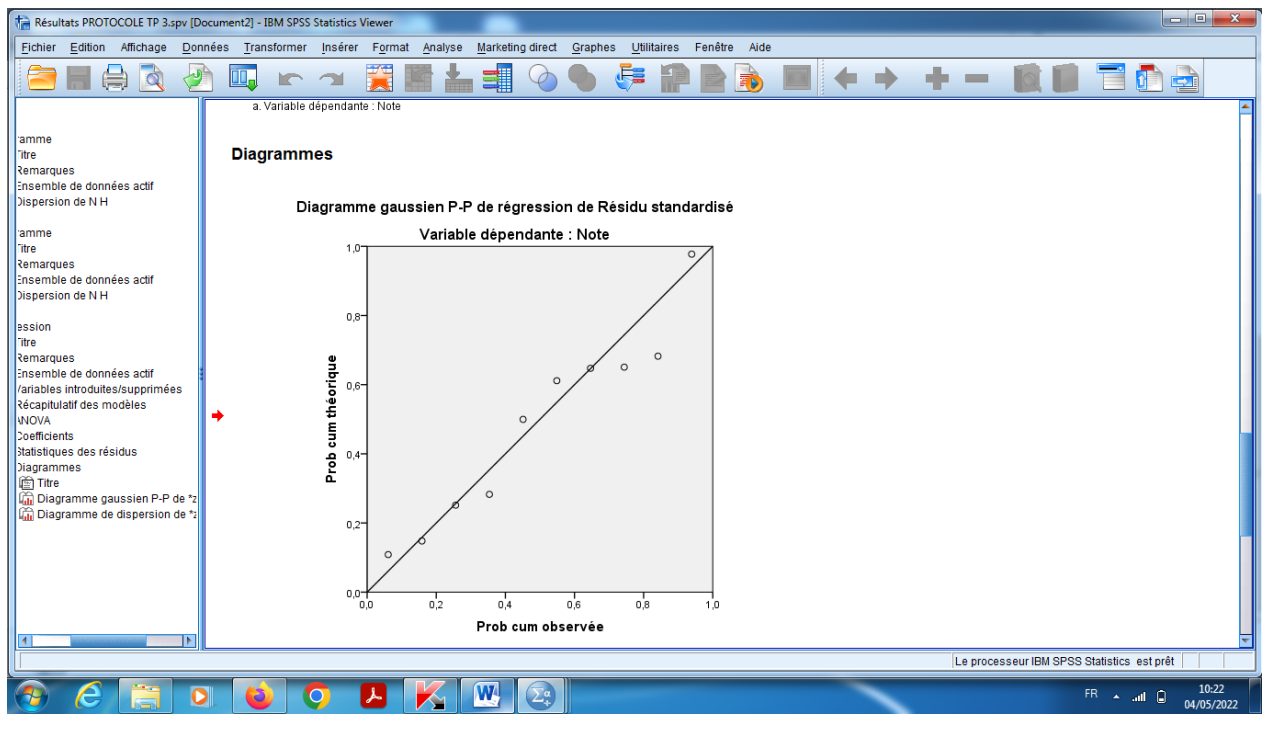

4) Pour Nuage des point et caractéristiques.

Double clic sur le graph, et on clique eur « Element » qui se trouve dans la barre de Menu, et puis choisir « Ajouter une courbe d'ajustement ». R<sup>2</sup>=0,833.

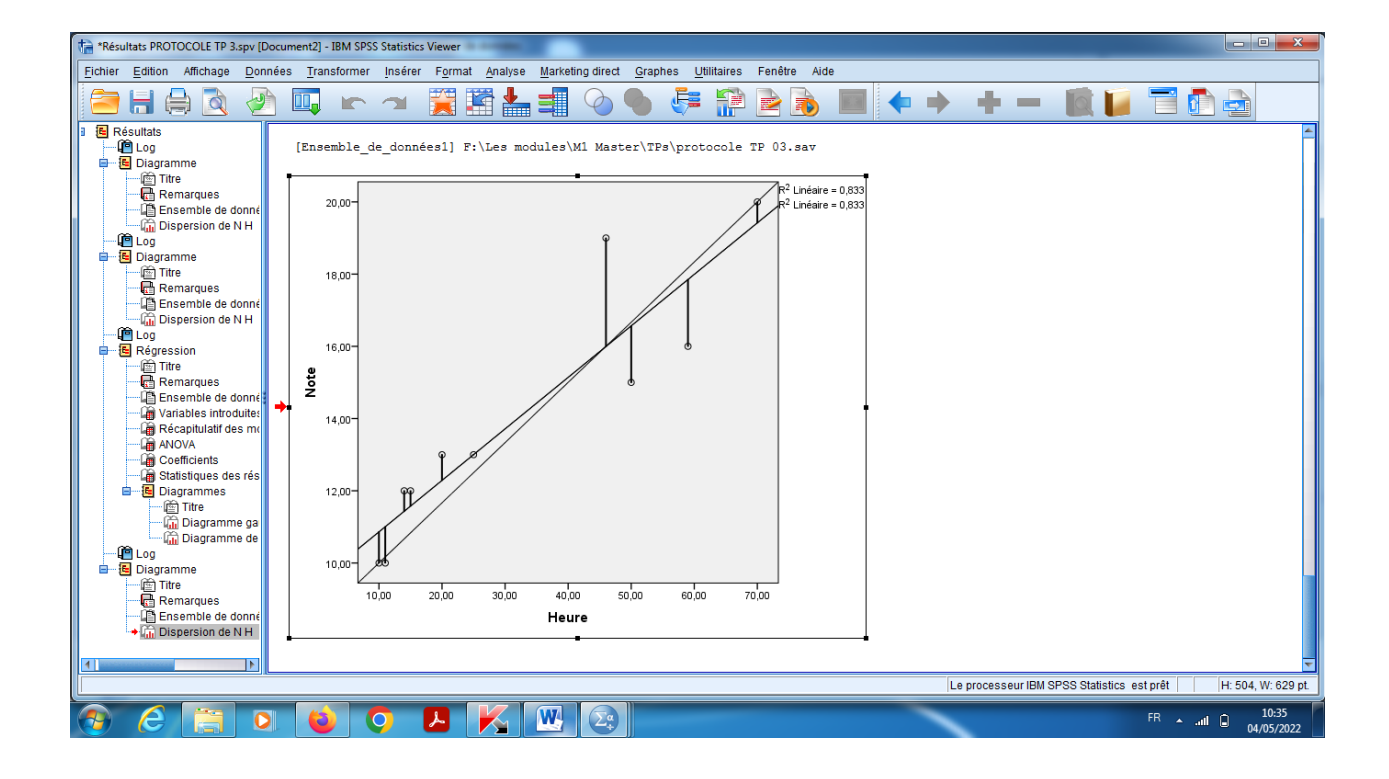